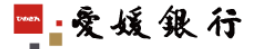

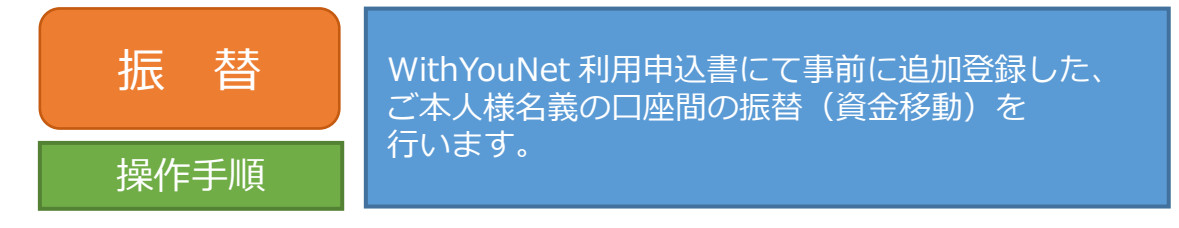

- 1. サービスメニューより「振込・振替」を選択すると、下の画面が表示されます。
- 2. 出金する口座を選択し、入金口座の指定で「振替」をチェックしてください。

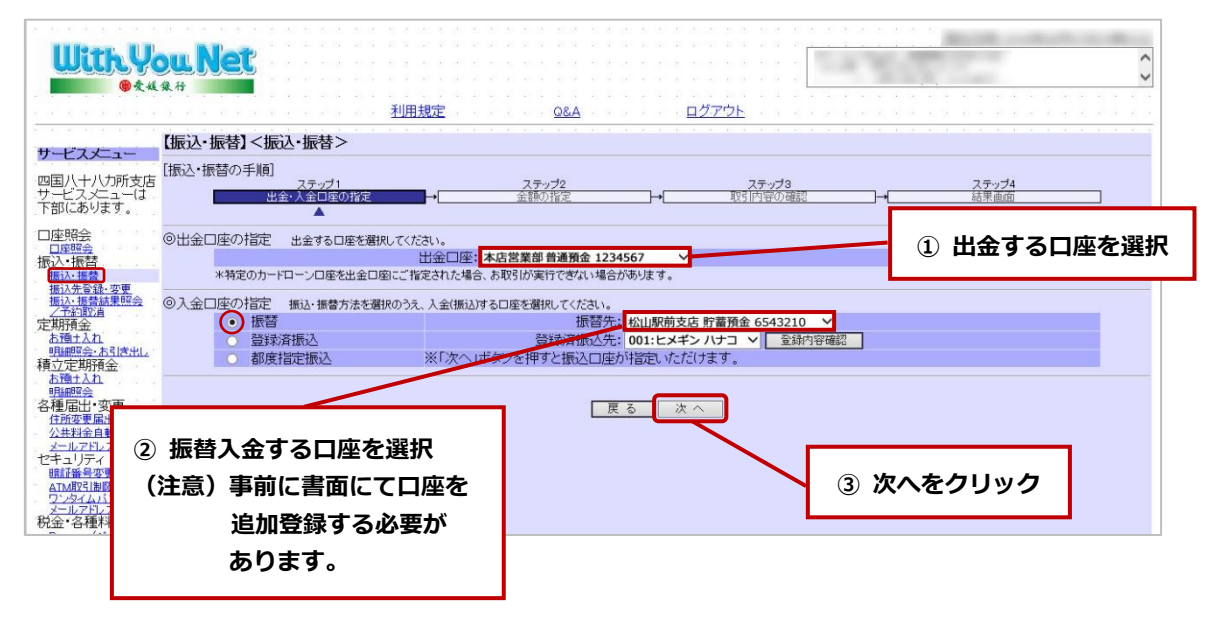

- 3. 出金口座、入金口座を確認してください。
- 4. 金額を入力してください。

| ● <b>₹</b> 私泉舟                                                       |                                           | <u>840</u>                         | <u>ログアウト</u>       |                               |
|----------------------------------------------------------------------|-------------------------------------------|------------------------------------|--------------------|-------------------------------|
| ケービスメニュー<br>四国八十八カ所支店<br>ナービスメニューは<br>下部にあります。                       | ■】 、JACE /<br>頁]<br>ステップ1<br>出金・入金口座の指定 → | ステップ2<br>金融の指定<br>▲                | ステップ3<br>取引内容の確認 ) | <u>ステップ4</u><br>→ <u>結果画面</u> |
| □座照会<br>□座照会<br>転込・振替<br>振込・振替                                       | 出金口座                                      |                                    | 本店営業部 普通預金 1234567 |                               |
| 振込先登録·変更<br>振込:振動加速<br><u>一元約取造</u><br>ご見研究会<br>お預止入れ                | 銀行名<br>愛媛銀行                               | 支店名<br>松山駅前支店<br>受取人4              | 種目<br>貯蓄預金<br>名    | 口座番号<br>6543210               |
| <u>明翩照会・お引き出」</u> ◎ 振替<br>む定期預金<br><u>お強ナ入れ</u><br>明照照会<br>評価出・変更    | <ul> <li>当日振替</li> <li>先日付予約</li> </ul>   | したマック<br>lit の間で指<br>マ             | 定可能です。             |                               |
| <u>估所変更届出<br/><u>メールアドレス変更</u><br/>2キュリティ     間ば番号変更<br/>間は番号変更 </u> | 額を入力                                      | 新報はこちら。<br>10000 円 手数料確認<br>戻る 次 ∧ |                    |                               |
| ATM取引制限<br>ワンタイムバスワード用<br>メールアドレス変更<br>記金・各種料金払込                     |                                           |                                    | $\prec$ —          |                               |

5. お取引の内容を確認し、よろしければ確認暗証番号(ランダムに指定された3桁)を 入力して実行します。

| TUKIC- UKE                      | ]<振替>                                            |                                                  |                       |                   |                 |
|---------------------------------|--------------------------------------------------|--------------------------------------------------|-----------------------|-------------------|-----------------|
| [振替の手順                          | ]<br>ステップ1<br>出金・人金口座の指定                         | ステップ2<br>→ 金額の指定                                 | ]→                    | ステップ3<br>取引内容の確認  | ステップ4<br>→ 結果画面 |
| ●取引(予定                          | )日<br>取引(予定)日                                    |                                                  |                       | 20XX年01月          | 10日             |
| ●出金口座                           | 出金口座                                             |                                                  | 本                     | 店営業部 普通預金 12      | 234567          |
| ●入金□座                           | 銀行名<br>愛媛銀行                                      | 支店名<br>松山駅前支店                                    | 5<br>受取人名<br>ヒメギン タロウ | <b>種目</b><br>貯蓄預金 | 口座番号<br>6543210 |
| ●金額                             | <b>振替金額</b><br>10,000円                           |                                                  | 手数料<br>0円             |                   | 出金額<br>10,000円  |
| 〇ご連絡先                           | 電話番号は確実に連絡の取れる番号<br>メールアドレス<br>電話番号              | をご入力ください。<br>taro@himegin.co.jp<br>090-1234-5678 |                       |                   |                 |
| <ul> <li>確認暗証<br/>入力</li> </ul> | のご入力<br>する確認時証の桁は下表を参照してくださ<br>1桁目 2桁目 34        | い。記号が表示されている桁が入<br>行目 4桁目                        | カ対象です。<br>5桁目 6桁目     | _                 |                 |
| 夫务                              | 表を参照し、下の記号順序で3桁の数字を<br>は直接入力、もしくはソフトウェアキーボー<br>☆ | ご入力ください。<br>5から入力してください。                         | フノトフェアキーの             | K→Fを開K            | ①確認暗証番号6桁の      |
|                                 |                                                  |                                                  | 戻る実行                  |                   | うち3桁を上の記号の      |

6. 「お取引を受付いたしました」のメッセージを確認してください。 「確認」ボタンをクリックすると、トップメニューに戻ります。

※サービスメニューより「結果照会/予約取消」を選択すると、最新の結果照会が できます。念のため、確認されることをおすすめします。

| With You N                                   | et                                                                   |                                                                                             |                                                | Contraction of the local distance of the local distance of the loc |  |  |  |  |  |
|----------------------------------------------|----------------------------------------------------------------------|---------------------------------------------------------------------------------------------|------------------------------------------------|----------------------------------------------------------------------------------------------------|--|--|--|--|--|
| ● 秦緩張行                                       |                                                                      |                                                                                             |                                                |                                                                                                    |  |  |  |  |  |
|                                              |                                                                      | <u>Q&amp;A</u>                                                                              | <u>ללידל לידל לידל לידל לידל לידל לידל ליד</u> |                                                                                                    |  |  |  |  |  |
| サービスメニュー                                     | ☆替】<振替>                                                              |                                                                                             |                                                |                                                                                                    |  |  |  |  |  |
| 四国八十八カ所支店<br>サービスメニューは<br>下部にあります。           | 「順」<br>ステップ1<br>出金・人金口座の指定<br>→                                      | ステップ2<br>全額の指定 →                                                                            | ステップ3<br>取引内容の確認 ー                             | ステッブ4<br>・ 結果画面                                                                                                    |  |  |  |  |  |
| 口座照会                                         | お取引を受付いたしました。                                                        |                                                                                             |                                                |                                                                                                    |  |  |  |  |  |
| 振込・振替                                        | 受付番号                                                                 | 1232年7月1日日の時は大中の大中等7月19日日の時に大中で大中であった。<br>123456789012<br>20XX年01月10日 10時15分<br>20XX年01月10日 |                                                |                                                                                                    |  |  |  |  |  |
| 振込先登録: 変更<br>振込:振替結果昭会<br>一予約取消              | 受付時间<br>取引(予定)日                                                      |                                                                                             |                                                |                                                                                                    |  |  |  |  |  |
| 定期預金 も預土入れ                                   |                                                                      | インターネットバンキングサート                                                                             | スお問合せ先                                         |                                                                                                    |  |  |  |  |  |
| 明細胞会-85[含出し<br>積立定期預金<br><u>お預士2れ</u>        | インターネット/ンギンクサポートゼンター<br>フリーダイヤル。0120-039-0576<br>(受付時間:平日9:00~17:00) |                                                                                             |                                                |                                                                                                    |  |  |  |  |  |
| 各種届出·変更<br>住所変更属出                            |                                                                      |                                                                                             |                                                |                                                                                                    |  |  |  |  |  |
| 公共料金自動支払<br>メニルアドレス変更                        |                                                                      |                                                                                             |                                                |                                                                                                    |  |  |  |  |  |
| セキュリティ  ・  ・  ・  ・  ・  ・ ・ ・ ・ ・ ・ ・ ・ ・ ・ ・ |                                                                      |                                                                                             |                                                |                                                                                                    |  |  |  |  |  |
| ATM取引制限<br>ワンタイムバスワード用<br>メールアドレス変更          |                                                                      |                                                                                             |                                                |                                                                                                    |  |  |  |  |  |
| 税金·各種料金払込<br>Pav-masy(ペイジー)                  |                                                                      |                                                                                             |                                                |                                                                                                    |  |  |  |  |  |
| 久種取足 I 確認<br>結果照会/予約取消                       |                                                                      |                                                                                             |                                                |                                                                                                    |  |  |  |  |  |